A partir du fichier HagenDasz\_d.xlsx, créez une feuille de calcul que vous nommerez PrévisionEffectifs.

Reproduisez exactement (forme) le tableau ci-dessous en tenant compte des informations ci-après :

- 1. Les températures sont saisies.
- 2. Les taux de croissance dépendent des températures et des infos que vous trouvez dans la feuille TauxCroissance.
- 3. Les prévisions sont calculés à partir de la feuille Glace15° et des taux de croissances.
- 4. Le chiffre d'affaires réel est saisi
- 5. Les écarts sont calculés en % du chiffre d'affaires prévu.
- 6. Pour le total, faites la somme des trois produits HagenDasz ; les écarts sont calculés de la même manière que pour chaque produit.

|    | A                             |                                                                                  | B          |         | С          |         | D          |         | E            |         | F            |         | G            |  |  |
|----|-------------------------------|----------------------------------------------------------------------------------|------------|---------|------------|---------|------------|---------|--------------|---------|--------------|---------|--------------|--|--|
| 1  | Prévisions de chiffre d'affai | révisions de chiffre d'affaires en fonction des températures tirées de l'almanac |            |         |            |         |            |         |              |         |              |         |              |  |  |
| 2  | 6 premiers mois de l'année    | premiers mois de l'année                                                         |            |         |            |         |            |         |              |         |              |         |              |  |  |
| 3  |                               |                                                                                  |            |         |            |         |            |         |              |         |              |         |              |  |  |
| 4  | Températures (almanac)        | 0.0                                                                              |            | 6.0     |            | 9.0     |            | 14.0    |              | 17.0    |              | 22.5    |              |  |  |
| 5  | Taux de croissance            | -95.00%                                                                          |            | -80.00% |            | -80.00% |            | -50.00% |              | 0.00%   |              | 78.00%  |              |  |  |
| 6  | _                             |                                                                                  |            |         |            |         |            |         |              |         |              |         |              |  |  |
| 7  |                               | Janvier                                                                          |            | Février |            | Mars    |            | Avril   |              | Mai     |              | Juin    |              |  |  |
| 8  |                               | ounner                                                                           |            |         |            | maro    |            |         |              |         |              |         |              |  |  |
| 9  | HagenDasz 500ml               |                                                                                  |            |         |            |         |            |         |              |         |              |         |              |  |  |
| 10 | Prévision                     | SFr.                                                                             | 45'000.00  | SFr.    | 180'000.00 | SFr.    | 180'000.00 | SFr.    | 450'000.00   | SFr.    | 900'000.00   | SFr.    | 1'602'000.00 |  |  |
| 11 | Réel                          | SFr.                                                                             | 50'000.00  | SFr.    | 50'000.00  | SFr.    | 200'000.00 | SFr.    | 450'000.00   | SFr.    | 930'000.00   | SFr.    | 1'800'000.00 |  |  |
| 12 | Ecarts en %                   |                                                                                  | 11.11%     |         | -72.22%    |         | 11.11%     |         | 0.00%        |         | 3.33%        |         | 12.36%       |  |  |
| 13 |                               |                                                                                  |            |         |            |         |            |         |              |         |              |         |              |  |  |
| 14 | HagenDasz 100ml               |                                                                                  |            |         |            |         |            |         |              |         |              |         |              |  |  |
| 15 | Prévision                     | SFr.                                                                             | 20'000.00  | SFr.    | 80'000.00  | SFr.    | 80'000.00  | SFr.    | 200'000.00   | SFr.    | 400'000.00   | SFr.    | 712'000.00   |  |  |
| 16 | Réel                          | SFr.                                                                             | 12'000.00  | SFr.    | 65'000.00  | SFr.    | 67'000.00  | SFr.    | 120'000.00   | SFr.    | 195'000.00   | SFr.    | 300'000.00   |  |  |
| 17 | Ecarts en %                   | -40.00%                                                                          |            | -18.75% |            | -16.25% |            | -40.00% |              | -51.25% |              | -57.87% |              |  |  |
| 18 |                               |                                                                                  |            |         |            |         |            |         |              |         |              |         |              |  |  |
| 19 | HagenDasz Batonnet            |                                                                                  |            |         |            |         |            |         |              |         |              |         |              |  |  |
| 20 | Prévision                     | SFr.                                                                             | 35'000.00  | SFr.    | 140'000.00 | SFr.    | 140'000.00 | SFr.    | 350'000.00   | SFr.    | 700'000.00   | SFr.    | 1'246'000.00 |  |  |
| 21 | Réel                          | SFr.                                                                             | 35'000.00  | SFr.    | 145'000.00 | SFr.    | 167'000.00 | SFr.    | 367'000.00   | SFr.    | 789'000.00   | SFr.    | 1'400'000.00 |  |  |
| 22 | Ecarts en %                   |                                                                                  | 0.00%      |         | 3.57%      |         | 19.29%     |         | 4.86%        |         | 12.71%       |         | 12.36%       |  |  |
| 23 |                               |                                                                                  |            |         |            |         |            |         |              |         |              |         |              |  |  |
| 24 | Iotal                         | 05                                                                               | 4001000.00 | 05      | 1001000 00 | 05      | 1001000 00 | 05      | 410001000 00 | 05      | 010001000 00 | 05      | 015001000 00 |  |  |
| 25 | Prevision                     | SFr.                                                                             | 100.000.00 | SFr.    | 400.000.00 | SFr.    | 400.000.00 | SFr.    | 1.000.000.00 | SFr.    | 2.000.000.00 | SFr.    | 3.260.000.00 |  |  |
| 20 | Keel                          | SFr.                                                                             | 97:000.00  | SFr.    | 260.000.00 | SFr.    | 434.000.00 | SFr.    | 937.000.00   | SFr.    | 1914.000.00  | SFr.    | 3.500.000.00 |  |  |
| 21 | Ecarts en %                   |                                                                                  | -3.00%     |         | -35.00%    |         | 8.50%      |         | -6.30%       |         | -4.30%       |         | -1.69%       |  |  |

Pour finir présentez sur une feuille que vous nommerez Graphiques les graphiques suivants :

- 1. Présentez les graphiques des écarts entre la prévision de CAN et le CAN réel. 1 Graphique par produit et 1 graphique pour le total.
- 2. Présentez par mois et graphiquement la répartition en % de chaque produit dans la totalité du CAN.

Attention, les graphiques doivent être cohérents et lisibles... Tous les graphiques doivent avoir la même forme/présentation.

3E